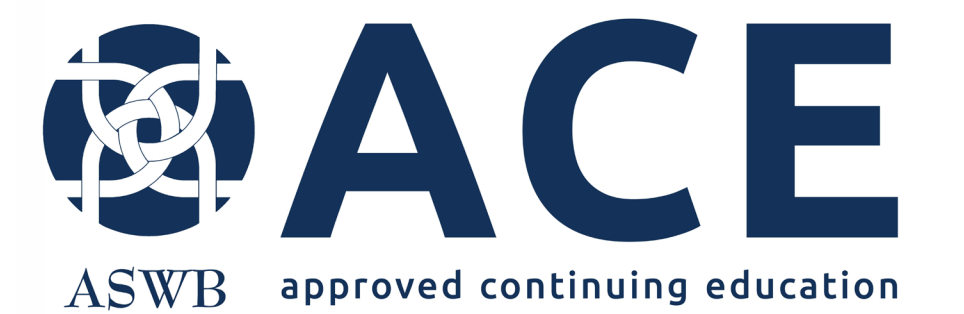

# New Individual Course Application

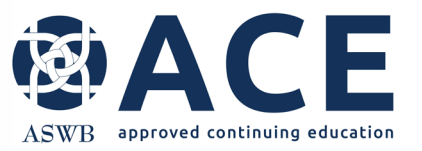

## **About ACE Individual Course Approval**

Individual course approval evaluates individual courses and conference sessions and approves them for licensees to earn continuing education credit.

Individual course approval is good for small providers with one to five courses and/or providers offering courses to social workers licensed in New Jersey.

Learn more about individual course approval here.

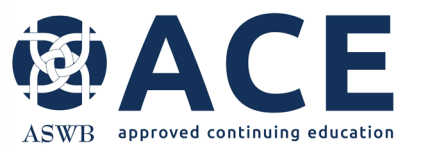

## **Entering A New Individual Course**

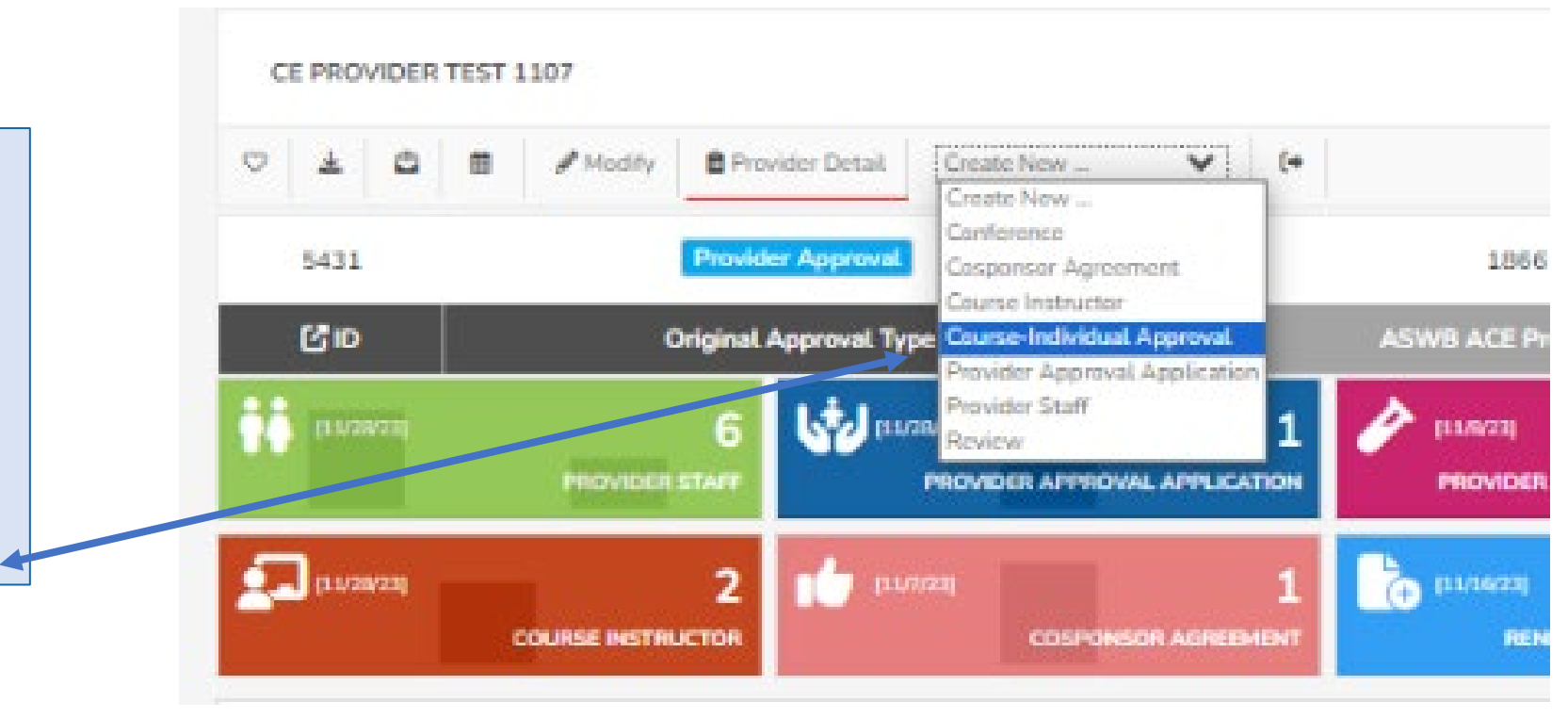

After accessing the provider record, click the "Create New" dropdown. Then click "Course-Individual Approval" from the dropdown list.

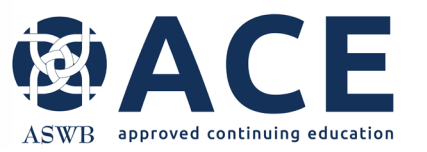

# **Individual Course Save Draft Option**

|                                                                                                    | CE TEST PROVIDER<br>Course                                                                          |                                                                                                    |
|----------------------------------------------------------------------------------------------------|----------------------------------------------------------------------------------------------------|----------------------------------------------------------------------------------------------------|
|                                                                                                    | 🛱 Provider Details                                                                                  |                                                                                                    |
| The individual course<br>application can be<br>saved and completed<br>later by clicking the<br>"Save Draft Entry"<br>button. | Delivery Format *  Is Hybrid Course * Course Title * Course Contact * Content Level *  Course Dates | If the course is a hybrid course and integrates two or more formats, choose all formats for the course.     In-Person   Synchronous Distance Learning   Recorded Asynchronous Distance Learning   Reading-Based Asynchronous Distance Learning     Image: The set of the course of the course of |
|                                                                                                    |                                                                                                    | Save & Submit Entry Save Draft Entry Cancel                                                                                                    |

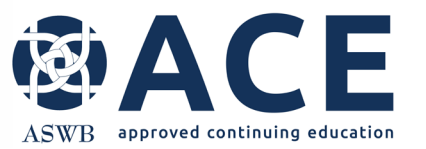

# **Individual Course Application Completion**

The following areas of the individual course application require completion:

- Course Information
- Cosponsorship
- General Information
- Credit Information and Credit Type
- Other Information
- Evaluation and Quality
- Conference Information
- Distance Learning, if applicable
- Attachments/ Required Documentation
- Attestation

Questions requiring a response or selection are identified with an \*.

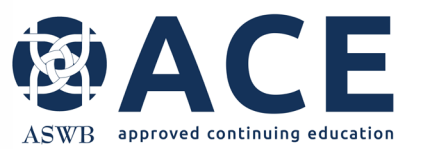

## **Course Contact and Course Instructor Fields**

If the course contact and course instructor have been previously entered, users may click the dropdown to add them to the course. New course contacts and instructors may be added by clicking the "Add New" button.

| Course Contact * | The course contact is the individual that will receive all communication from ACE regarding this individual course sub-                                                             | mission.                  |
|------------------|----------------------------------------------------------------------------------------------------|---------------------------|
| $\backslash$     | This includes requests for additional information, approval notifications, etc. Select the drop down to identify an existi select the add new option to enter a new course contact. | ng course contact or      |
|                  | If adding a new course contact here, please remember to submit the new contact in the provider staff section. This is r<br>approve the course contact.                              | required for ACE to       |
|                  | - Add                                                                                                    | d New Course Contact      |
|                  |                                                                                                    |                           |
| Course Instru    | tor *                                                                                                    | Add New Course Instructor |

If a new course contact is entered, remember after the course is submitted to access the provider staff section of the provider record to submit the course contact.

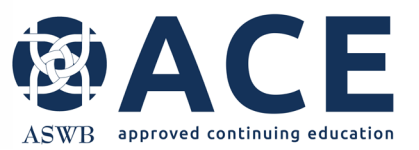

## **Course Dates**

select the add new Warning Select the course dates using the If adding a new co The course date you entered is in less than 90 days. The ACE approve the course calendar. If the course will be held review process takes up to 90 days and approval cannot be backdated. ACE cannot guarantee that the review/ approval on multiple dates, click all dates. Course Contact process will be complete in time for scheduled events if The earliest course date clicked applications are not submitted at least 90 days prior to the event. There is no refund given for courses submitted less will show in the "Earliest Course Course Dates 0 Novemi than 90 days prior to the course date, if the course is not Date" field below the calendar. approved by the course date requested. Mo Tu 5 10 11 12 6 If the earliest course date is 13 14 15 16 17 18 19 withing 90 days, a warning will 20 21 22 23 24 25 28 appear. The ACE review process 27 28 29 30 takes up to 90 days. Users may proceed past this warning Earliest Course Date 2023-11-02 however note that approval is not guaranteed. If the earliest course date is an error, click the date to unselect it. Dates clicked are identified in the calendar with a blue box.

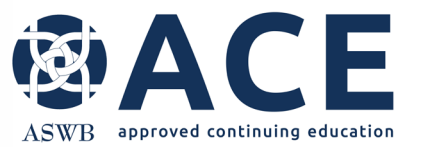

# **Cosponsored Courses- Linking Agreements**

Cosponsor agreements are required for cosponsored courses. If an agreement for the cosponsor already exists in the system, click the dropdown to select the cosponsor name. To add a new cosponsor agreement, click the "Add New" button.

| Cosponsorship              |                                                                   |                             |
|----------------------------|-------------------------------------------------------------------|-----------------------------|
| Is Cosponsored *           | Is this course cosponsored? Reference standard 5.3 Cosponsorship. |                             |
|                            | • Yes                                                             |                             |
|                            | ONO                                                               |                             |
| Cosponsor Agreement Link * | Select existing Cosponsorship Agreement or Add New -              | Add New Cosponsor Agreement |
|                            |                                                                   |                             |

If adding a new cosponsor agreement, complete the fields on the next screen with the agreement date, cosponsor organization name, email and phone number.

Providers may upload their own completed cosponsor agreement form or may use the template provided by ACE.

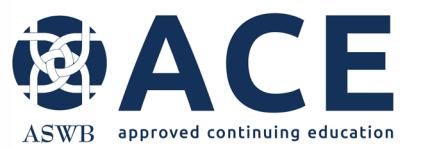

# **Cosponsor Agreement – Downloading the ACE Template**

Access the ACE Cosponsor Agreement template from the sidebar on the provider details page. To open the sidebar, click the "Toggle Sidebar" icon. System files will be displayed to the right of the provider details. Select the Cosponsor Agreement Template for download.

|                      | · · · · ·                                        |                                      |
|----------------------|--------------------------------------------------|--------------------------------------|
| CE TEST PROVIDER     | $\sim$                                           | Togglo Sidobar                       |
| < ⊞ ○ ₹              | 🖄 🛱 🏖 🖉 Modify 🗎 Provider Detail. Create New 🗸 🗘 |                                      |
| 5405                 | Individual Course Approval                       |                                      |
| C ID                 | Provider Type                                    |                                      |
| [10/6/23]            | PROVIDER STAFF                                   |                                      |
| Provider Information | 1                                                | SYSTEM FILES                         |
| 🙀 Provider Staff     |                                                  | SWBProviderRenewalCourseListTemplate |
| E Fees and Payments  | Summary                                          | Cosponsor-Agreement-Template         |
| E Files              |                                                  | ProviderStaffAgreement               |

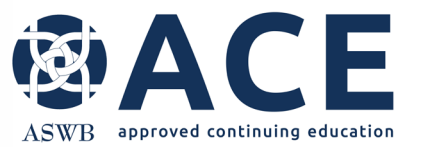

## **Course Description and Learning Objectives Text Boxes**

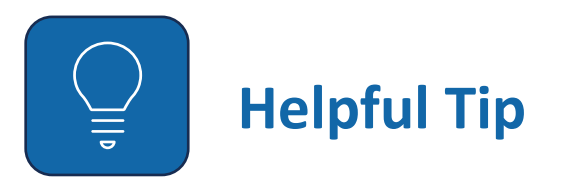

In fields requiring a text answer, users have the option of pasting text from other documents in these fields. Right click the text area and click "Paste".

|  | Emoji            | Win+Period        |
|--|------------------|-------------------|
|  | Cut              | Ctrl+X            |
|  | Сору             | Ctrl+C            |
|  | Paste            | Ctrl+V            |
|  | Paste as plain t | text Ctrl+Shift+V |
|  | Select all       | Ctrl+A            |
|  | Print            | Ctrl+P            |
|  | Spell check      | ,                 |
|  | Writing Directi  | on 🕨              |

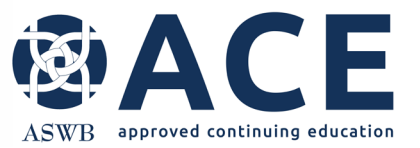

# **Credit Information and Credit Types**

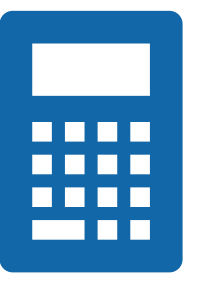

The number of credits and the calculated sum of the credit types must match.

If these entries do not match, the user will receive an error when attempting to submit the application.

| Credit Information                                    |                                             |
|-------------------------------------------------------|---------------------------------------------|
| Number of Credits *                                   | 2 Total Credits                             |
| Credit Type                                           |                                             |
| The sum of these 4 credit types must equal the        | Total Credits listed above.                 |
| If the type of credit is not offered, enter 0 (zero). |                                             |
| For each credit type offered, the value must be a     | minimum of 1, increments of .25 thereafter. |
| General Credits *                                     | 1                                           |
| Clinical Credits *                                    | 0                                           |
| Ethics Credits *                                      | 0                                           |
| Social and Cultural Competence Credits *              | 0                                           |
| Calculated Sum of Credit Types                        | 1                                           |
|                                                       |                                             |

Mismatch

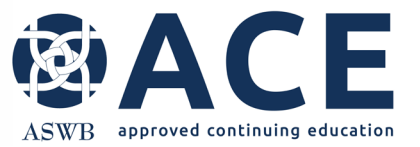

## Website Entry

Select "Add More" to enter promotion website(s).

If the course is promoted on more than one website, click "Add More" to add additional lines for entry.

Online Promotion Websites

Enter promotion websites below

Website

Add More

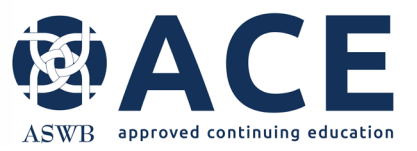

## Conferences

For courses that are offered as part of a conference, conference information must be entered, and the conference linked to the individual course.

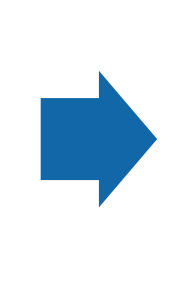

To add a new conference, click the "Add New" button.

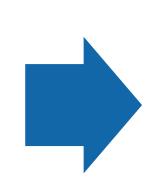

If the conference has already been entered in the system, use the dropdown to click the conference title.

| Conference Information |                                                                    |                    |
|------------------------|--------------------------------------------------------------------|--------------------|
| Conference Approval *  | Are you requesting approval of a conference with this application? |                    |
|                        | • Yes                                                              |                    |
|                        | ONO                                                                |                    |
| Conference Link *      | Select Existing Conference or Add New -                            | Add New Conference |
|                        |                                                                    |                    |

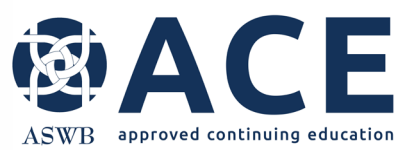

# **Entering New Conferences**

Add New Conference

| Co | onferences | must be linked | through a | an individual | course application or | a course sample. |
|----|------------|----------------|-----------|---------------|-----------------------|------------------|

| Nister The ACIA/D Conference ID         |                                              |                                                                                                    |
|-----------------------------------------|----------------------------------------------|----------------------------------------------------------------------------------------------------|
| Note: The ASWB Conference ID            |                                              |                                                                                                    |
|                                         | ASWB Conference ID                           | This will be auto-generated by the                                                                                                    |
| will be auto-generated by the           |                                              | aysterit.                                                                                                    |
| 000000000000000000000000000000000000000 |                                              |                                                                                                    |
| system                                  |                                              |                                                                                                    |
| system                                  | Conference Title *                           |                                                                                                    |
|                                         |                                              |                                                                                                    |
|                                         | Conference Start Date *                      |                                                                                                    |
|                                         |                                              | 88                                                                                                    |
|                                         |                                              |                                                                                                    |
|                                         | Conference End Date                          |                                                                                                    |
|                                         |                                              |                                                                                                    |
|                                         | Conference Location                          |                                                                                                    |
| Complete the entry form with            |                                              |                                                                                                    |
|                                         | Session Timings                              | O Concurrent                                                                                                    |
| conforance information                  |                                              |                                                                                                    |
| conference information.                 |                                              | ○ Non-Concurrent                                                                                                    |
|                                         |                                              | O Both Concurrent and Non-Concurrent                                                                                                    |
|                                         |                                              |                                                                                                    |
|                                         | Number of Conference Sessions for ACE Credit |                                                                                                    |
|                                         |                                              |                                                                                                    |
|                                         | Total SW CE Credits                          | Total number of continuing education                                                                                                    |
|                                         |                                              | credits offered to social workers for                                                                                                    |
|                                         |                                              | attendance at this conference                                                                                                    |
|                                         |                                              |                                                                                                    |
| To upload attachments click             |                                              |                                                                                                    |
|                                         | Websites                                     | List all website addresses used to promote this conference or used for conference registration                                                                                 |
|                                         |                                              |                                                                                                    |
|                                         |                                              |                                                                                                    |
| Channes Film                            |                                              |                                                                                                    |
| Choose File                             | Outrall Conference Cool                      |                                                                                                    |
|                                         | Overalt Conterence Goal                      |                                                                                                    |
|                                         |                                              |                                                                                                    |
|                                         | Conference Attachments                       |                                                                                                    |
|                                         |                                              |                                                                                                    |
|                                         | Conference Brochure                          | Choose File                                                                                                    |
|                                         |                                              |                                                                                                    |
|                                         | Conference Evaluation                        | E Chaose File                                                                                                    |
| Select "Save Entry" when                |                                              |                                                                                                    |
| Select Save Liftly When                 | Conference Certificate                       | Conference certificate is not required if the provider is offering one certificate per session, which should be submitted with the individual conference session applications. |
| complete                                |                                              | Choose File                                                                                                    |
| complete.                               |                                              |                                                                                                    |
|                                         | Section Requires Payment                     |                                                                                                    |
|                                         |                                              |                                                                                                    |
|                                         |                                              |                                                                                                    |
|                                         |                                              |                                                                                                    |
|                                         |                                              |                                                                                                    |
|                                         |                                              | Save Entry Cancel                                                                                                    |

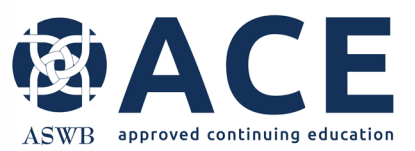

# **Uploading Attachments**

|                    | Attachments / Required Documentation |                                                                                                    |
|--------------------|--------------------------------------|----------------------------------------------------------------------------------------------------|
|                    | Attachments - General                | E Choose File                                                                                                    |
|                    | Promotional Material                 | If the sample is a conference session, and conference promotional material was uploaded in the conference section, an upload is not required here. Reference standard 6.1 for promotional requirements.                       |
|                    |                                      | E Choose File                                                                                                    |
| Select             | Timed Agenda Outline                 | Required for courses or conferences sessions over 2 hours. (standard 4.8)                                                                                                    |
| Choose File        |                                      | E Choose File                                                                                                    |
|                    | Bibliography                         | (standard 4.2)                                                                                                    |
| to upload required |                                      | E Choose File                                                                                                    |
| documents.         | Attenda.nce Documentation            | Required for in-person and live distance learning. (sign-in and out log, attestation, distance learning software attendance reports, etc.) Include details, if necessary, to explain how attendance is tracked (standard 7.5) |
|                    |                                      | E Choose File                                                                                                    |
|                    | Course Materials                     | Handouts, PowerPoints, articles, etc. (standard 4.6)                                                                                                    |
|                    |                                      | E Choose File                                                                                                    |
|                    | Evaluation                           | (standard 7.4)                                                                                                    |
|                    |                                      | E Choose File                                                                                                    |
|                    | Certificate of Credit                | If this sample is a conference session and one certificate is awarded listing all sessions, an upload is not required here if the certificate was uploaded in the conference section (standard 7.5)                           |
|                    |                                      | E Choose File                                                                                                    |

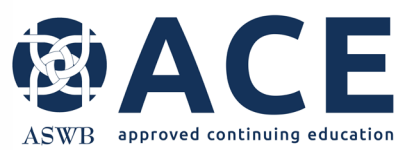

# **Attestation and Saving**

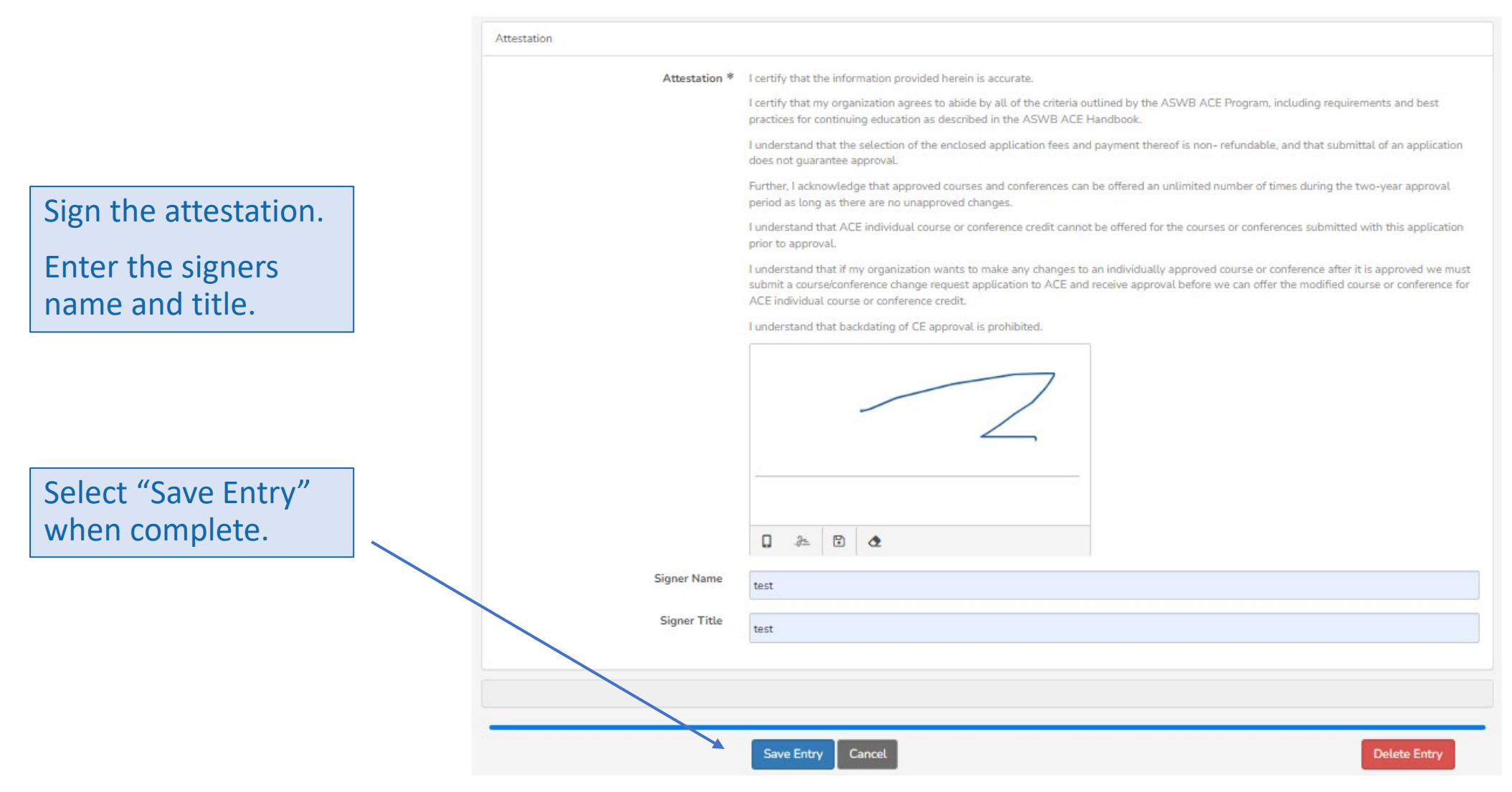

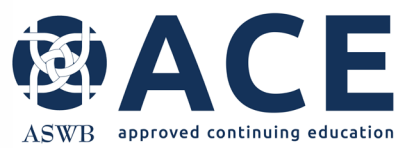

#### **Saving- Error Message**

If the user attempts to "Save" the section without completing all the required fields, an error message will appear.

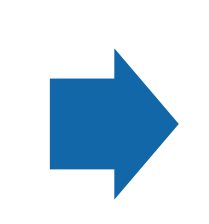

The error message will outline the fields that require completion to save the application.

 We didn't correctly capture your response to the following item(s). Please complete or correct the form and submit again.

 Provider Name is required

 Address is required

 Provider E-mail is required

 Overall Organization Description is required

 Outit, Dept, or Branch? is required

 Year Started Offering CE is required

 Development of CE is required

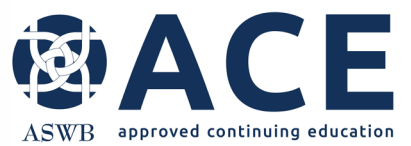

## Payment

Select "Pay by CC" or "Pay by Check"

If paying by credit card, enter the card information and submit.

| CE PROVIDER TE<br>Anxiety and Depres | ST 1107      |                                      |                      |
|--------------------------------------|--------------|--------------------------------------|----------------------|
| Provider Details                     |              | try 🛓 🚺 🚍 Pay By CC 🛛 🖼 Pay By Chack |                      |
| 5431                                 | 3632         | Provider Approval                    | 1866                 |
| C ID                                 | Entry ID     | Original Approval Type               | ASWB ACE Provider ID |
| 😭 Course-Individu                    | ual Approval | 13                                   | *                    |
| 🕒 Files                              |              | + Add New 30                         | *                    |
|                                      |              | + Add New 0                          | •                    |
|                                      |              |                                      |                      |

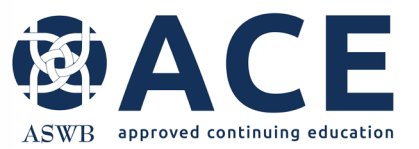

# **Payment – Credit Card**

If paying by credit card, enter the card information and click "Submit"

| Card Information | ×         |
|------------------|-----------|
| Card Number *    |           |
| Exp. Date *      | Card Code |
| First Name       | Last Name |
| Zip              |           |
|                  | -         |
|                  |           |
|                  |           |

The following confirmation will appear when processing of the credit card

payment is complete.

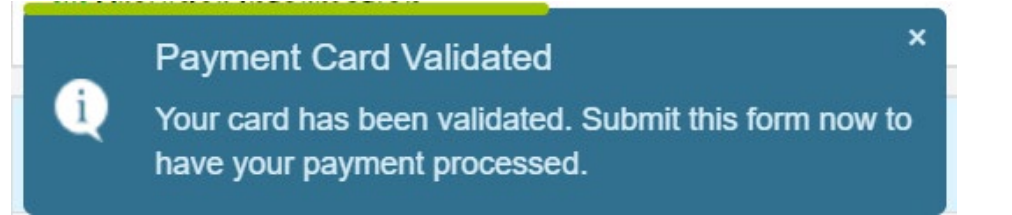

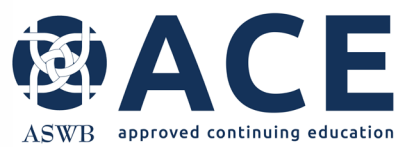

# **Course Submission**

| CE PROVIDER TEST 1107<br>Test    |                      |                        |   |
|----------------------------------|----------------------|------------------------|---|
| 🖻 Provider Details 🛷 Modify Entr | y 🗑 Delete Entry 🕇 S | iubmit 👱 🕞             |   |
| 5431 3                           | 590                  | Provider Approval      |   |
| C ID Ent                         | try ID               | Original Approval Type |   |
| 😭 Course-Individual Approval     |                      |                        | 2 |
| Status                           |                      |                        |   |
| Original Approval Date           |                      |                        |   |
| Expiration Date                  |                      |                        |   |
| ASWB ACE Course ID               | 5092                 |                        |   |
| Course Information               |                      |                        |   |
| Delivery Format                  | In-Person            |                        |   |
| Is Hybrid Course                 | No                   |                        |   |
| Course Title                     | Test                 |                        |   |
|                                  | ••                   |                        |   |

Select the green "Submit" button.

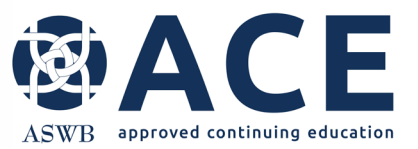

# **Successful Submission**

#### Once the course is successfully submitted, the status will be "Submitted and Under Review"

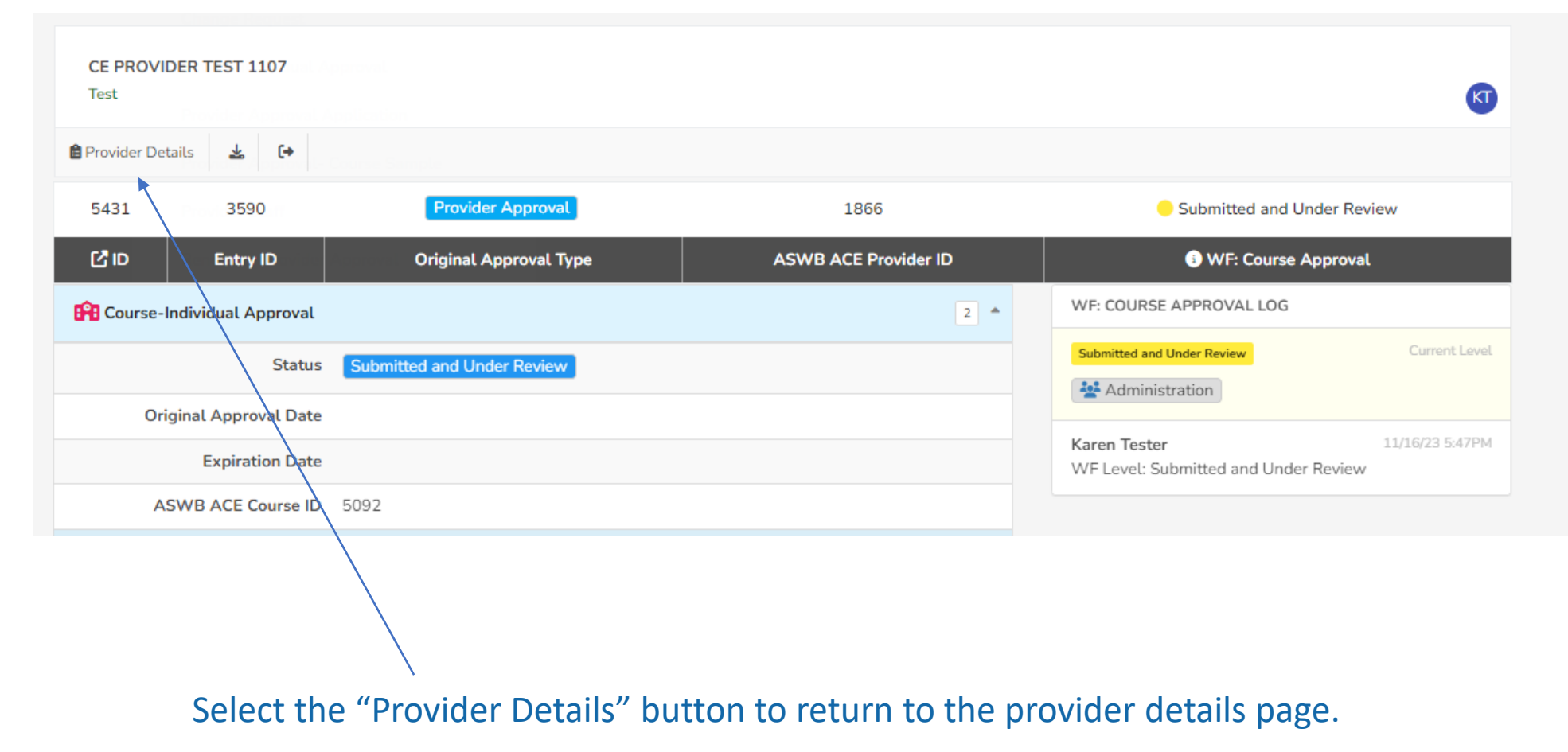

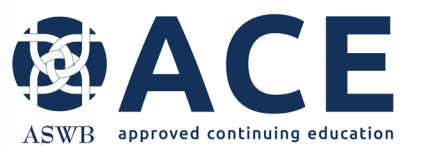

#### From the provider detail page, the status of the course will be "Submitted and Under Review".

If the course was linked to a cosponsor or conference, those links will be visible.

The conference section and cosponsor agreement sections will show entries. Click these sections to expand and collapse.

# **Submitted and Under Review**

|        | 5424            | Pre-Qualified Prov            | ider Approval                        | l I                | Provider Ap          | oproval      |                    | 1860                |                           | PQ Criteria Met          |
|--------|-----------------|-------------------------------|--------------------------------------|--------------------|----------------------|--------------|--------------------|---------------------|---------------------------|--------------------------|
|        | C ID            | Provider S                    | itatus                               | o                  | riginal Appr         | oval Type    |                    | ASWB ACE Provid     | er ID                     | Pre-Qualification        |
|        | [10/28/23]      | 4<br>PROVIDER STAFF           | [10/28/23]                           |                    | 1<br>COURSE          | <b>(10/2</b> | 28/23)             | 1<br>CONFERENCE     | [10/28/23]                | 1<br>COSPONSOR AGREEMENT |
|        | \$ [10/28/23]   | 2<br>FEES AND PAYMENTS        |                                      |                    |                      |              |                    |                     |                           |                          |
|        | 🛱 Provider Info | ormation                      |                                      |                    |                      |              |                    |                     |                           | -                        |
|        | 👬 Provider Sta  | aff                           |                                      |                    |                      |              |                    |                     |                           | + Add New 4              |
| $\geq$ | 🔐 Course        |                               |                                      |                    |                      |              |                    |                     |                           | + Add New 1 *            |
|        | St              | tatus                         | <del>Original Approval</del><br>Date | Expiration<br>Date | ASWB AG<br>Course ID | CE           | Delivery<br>Format | Course Title        | Cosponsor Agreeme<br>Link | nt<br>Conference Link    |
|        | View 🖸 🕴        | Submitted and Under<br>Review |                                      |                    | 5076                 |              | In-Person          | Test Course  Sample | NBC Organization          | ₩ ABC<br>Conference      |
| -      | 🙌 Conference    | 2                             |                                      |                    |                      |              |                    |                     |                           | + Add New 1              |
|        | 📫 Cosponsor /   | Agreement                     |                                      |                    |                      |              |                    |                     |                           | + Add New                |

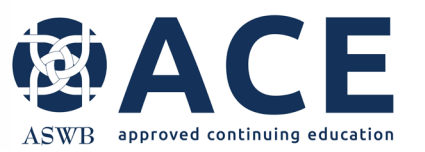

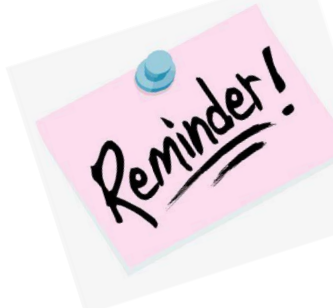

# **New Course Contact Submission**

If a new course contact is entered, after the course is submitted, access the provider staff section of the provider record to submit the course contact.

| 👬 Provide | er Staff       |                                 |                  |                 |            |          | + Add New 4      |
|-----------|----------------|---------------------------------|------------------|-----------------|------------|----------|------------------|
|           | Status         | Contact Role                    | Name             | Job Title       | Start Date | End Date | E-Mail Address   |
| View 🖸    |                | Course Contact                  | Course Contact 1 | Admin Assistant | 10/3/2023  |          | Contact@test.com |
| View 🖸    | Staff Approved | Primary Contact                 | Test Contact 3   | Admin Assistant | 10/3/2023  |          | ➡ pc3@test.com   |
| View 🖸    | Staff Approved | Licensed Social Work Consultant | Test Contact 2   | Social Worker   | 10/4/2023  |          | ➡ test@gmaiLcom  |
| View 🖸    | Staff Approved | CE Director                     | Test Contact     | CE Director     | 10/3/2023  |          | 🔄 test@gmail.com |

Select "View" and then "Submit" at the top of the staff record. The status of the course contact will update to "Submitted and Under Review" Select "Provider Details" to return to the provider details page.

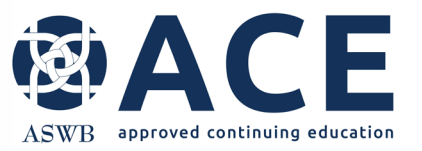

## **Fees and Payment Summary**

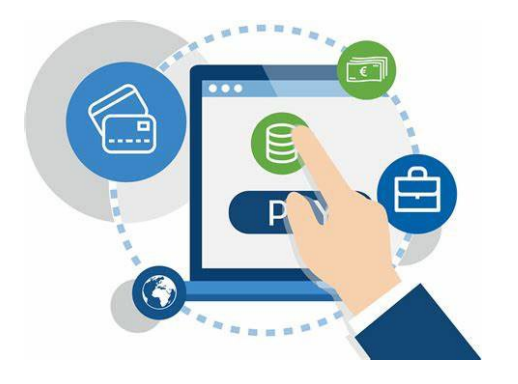

Fees or payments associated with the course can be viewed from the Fees and Payment section of the provider details page.

| Provide     | r Information          |                          |        |            |                     |              |                     |
|-------------|------------------------|--------------------------|--------|------------|---------------------|--------------|---------------------|
| 👬 Provide   | er Staff               |                          |        |            |                     |              | + Add New           |
| 😭 Course    | 2                      |                          |        |            |                     |              | + Add New           |
| 🙀 Confer    | rence                  |                          |        |            |                     |              | + Add New           |
| 👘 Cospor    | nsor Agreement         |                          |        |            |                     |              | + Add New           |
| \$ Fees and | d Payments             |                          |        |            |                     |              | + Add New Z         |
|             | Fee Assessed           | Fee Type                 | Amount | Fee Status | Payment Method      | Date Charged | Date Check Received |
| View 🗳      | New Course Application | Course - New Application | \$1.02 | Assessed   | Check / Money Order | 10/28/2023   |                     |
| - N         | Pro Qualification      | Pro-Qualification        | 61.01  | -          |                     | 10/20/2022   |                     |

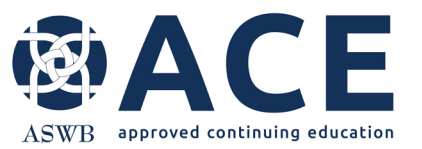

## **Individual Course Review Process**

The course will be reviewed by ACE staff

If corrections or additional information is required, email notice will be sent to the course contact outlining the items requiring correction or response.

> Once approved, the status of the course will be updated from "Submitted and Under Review" to "Approved"

> > If corrections are not required, the course will be approved.

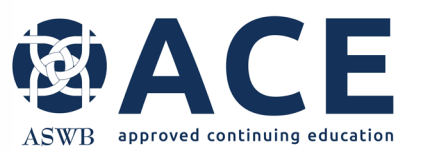

Once the course is approved, the status will be "Course Approved," and the Approval and Expiration Dates will be populated.

The course # for use in the ACE individual course approval statement (shown below) is listed in the ACE Course ID column.

# **Course Approved**

| Provide  | r Staff            |                           |                    |                       |                    |                       |                             | + Add New           |
|----------|--------------------|---------------------------|--------------------|-----------------------|--------------------|-----------------------|-----------------------------|---------------------|
| 🔒 Course |                    |                           |                    |                       |                    |                       |                             | + Add New 1         |
|          | Status             | Original Approval<br>Date | Expiration<br>Date | ASWB ACE Course<br>ID | Delivery<br>Format | Course Title          | Cosponsor Agreement<br>Link | Conference Link     |
| (iew 🖸   | Course<br>Approved | 10/28/2023                | 10/28/2025         | 5076                  | In-Person          | Test Course<br>Sample | NBC Organization            | ₩ ABC<br>Conference |

[Course name], [course number], is approved by the Association of Social Work Boards (ASWB) Approved Continuing Education (ACE) program to be offered by [provider name] as an individual course. Regulatory boards are the final authority on courses accepted for continuing education credit. ACE course approval period: [dates]. Social workers completing this course receive [number] [type\*] continuing education credits.

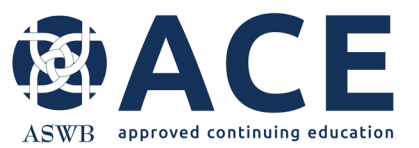

### **Individual Course - More Information Needed**

If an update to the course is required, the course contact will be notified by email. The status of the course will be "More Information Needed" Provider Information Provider Staff + Add New Course + Add New 1 Original Approval Cosponsor Agreement Expiration ASWB ACE Delivery Course ID Link Conference Link Status Date Date Format Course Title HABC View 🕑 10/28/2023 10/28/2025 5076 Test Course in ABC Organization In-Person More Information Sample Conference

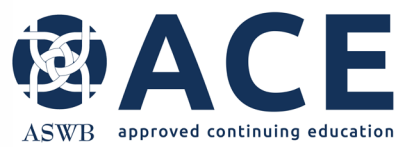

## **Making Corrections**

Refer to the making corrections instructions in the user guide for guidance on updating applications that are in a status of "More Information Needed"